# Anleitung zur Registrierung und erstmaligen OneView-Anmeldung für Administratoren der Produkte OfficeNet bzw. Anlagen-Anschluss Plus

### Schritt 1: Registrierung eines neuen Zugangs bei MeinVodafone

Bitte öffnen Sie die Seite <u>http://www.vodafone.de/oneview/registrierung</u> in ihrem Internetbrowser:

| 0                                                                                                    |                                                                                                    |                                                                                                    | Folgen Sie den Anweisungen zur Registrierung<br>eines neuen Zugangs.                                                                                                    |
|----------------------------------------------------------------------------------------------------|----------------------------------------------------------------------------------------------------|----------------------------------------------------------------------------------------------------|----------------------------------------------------------------------------------------------------|
| Login-Daten festile<br>Telegistriering absch<br>"Registriering absch<br>"Registriering absch<br>"Registriering absch<br>"Registriering absch<br>"E. En par Begin<br>E. En par Begin<br>E. En par Begin<br>Benutzername:<br>Internet-Kennon<br>Reves Internet-Kenni<br>Neves Internet-Kenni<br>Neves Internet-Kenni<br>Neves Internet-Kenni<br>Neves Internet-Kenni<br>Der Service von Begin<br>Etta geben Sei eite<br>Registrierung und ge<br>Ettalät-Adresse:<br>Optionale Zustimm<br>Daten stute sfür den In<br>Service von Begin<br>Dather ist es für den In<br>Services von Begin<br>Dather ist es für den In<br>Storworgenamen Beg<br>andere Vivetbing absch<br>Zuworgenamen Beg<br>andere Vivetbing absch<br>Notable verviehenden<br>Monable verviehenden<br>Monable v | Copin-Daten festiegen. Bitte füllen Sie alle<br>leiden*.   Inen Benutzernamen, der aus 3 bis 18 Ze<br>und darf die folgenden Zeichen enthalts<br>und darf die folgenden Zeichen enthalts<br>leide für Sie: Max-Muster1, fw10121987,<br>It<br>It<br>It<br>It<br>It<br>It<br>It<br>It<br>It<br>It | Felder aus und klicken Sie anschließend auf ichen besteht. Der Benutzername muss mt einem en: Buchstaben A-Z, Ziffern 0-9, Sonderzeichen Petra Mueler.  Cennwort muss aus mindestens & Zeichen bestehen Sonderzeichen enthaten.  Cennwort muss aus mindestens & Zeichen bestehen Sonderzeichen enthaten.  Cennwort muss aus mindestens & Zeichen bestehen Sonderzeichen enthaten.  Cennwort muss die Bestätigung Ihrer nen rund um MeinVodafone veranlasste Änderungen ung einäten. Darüber hinaus senden wir ihnen nicht Notafone erklärter Widerurd nur die den nachfolgenden Datenschutzbestimmungen n unter Mein Vodafone erklärter Widerurd nur die fer mit hormationen von MienVodafone betrifft. Auf ng oder auf einen an anderer Stele erklärten vordafone Cestatung für längstens sechs tieren und beraten.  Inz oder tellweise widerufen. Ohne meine Vodafone kann mit Text- oder Bildmittellungen an lassen. Ich kann dem giedrzet widersprechen.  Bitte geben Sie diesen Sicherhettacode ein: | <ul> <li>Bereits bestehende MeinVodafone-Accounts sollten für die Administration im OneView Portal nicht genutzt werden.</li> <li>Sie sind an existierende Mobilfunk- oder Festnetzverträge gekoppelt und könnten bei Kündigung derselben gelöscht werden.</li> <li>Mit der neuen Registrierung legen Sie Ihre zukünftigen Login-Daten fest.</li> <li>Diese werden Sie zukünftig bei allen Anmeldungen als Administrator für das OneView Portal benutzen.</li> </ul> |
|                                                                                                    |                                                                                                    | Registrierung abschließen                                                                                                    |                                                                                                    |

Nach der erfolgreichen Registrierung gelangen Sie zur Login Maske für MeinVodafone:

| MeinVodafone & Login                   | Login                                                                                                    | Fragen & Antworten                                               |                                                                                      |
|----------------------------------------|----------------------------------------------------------------------------------------------------|------------------------------------------------------------------|--------------------------------------------------------------------------------------|
| Registrierung                          | Bitte beachten Sie: Nach fünf falschen Eingaben wird Ihr Zugang an                                                                                                    | Zum Thema MeinVodafone                                           |                                                                                      |
| ⊁Kennwort vergessen                    | Haben Sie Ihr Internet-Kennwort vergessen? Klicken Sie hier<br>Damit können Sie uneingeschränkt MeinVodafone nutzen                                                                                       | Wahar hakamma ich maina                                          |                                                                                      |
| <ul> <li>Vertragsverwaltung</li> </ul> | Benutzername, Kunden-/Handy-Nummer                                                                                                    | Login-Daten, wenn ich sie<br>vergessen habe?                     |                                                                                      |
|                                        | Internet-Kennwort                                                                                                    | Details                                                          | Wo benutze ich welche<br>Benutzernamen und<br>Kennwörter?                            |
|                                        | Haben Sie Ihr Internet-Kennwort vergessen? Klicken Sie <u>hier.</u><br>Falls Sie noch keine Zugangsdaten haben, dann registrieren Sie si<br>Zum "Online-Kundenservice" für Kunden der ehemaligen Arcor AG | Was bedeutet die<br>Fehlermeldung beim Login in<br>MeinVodafone? |                                                                                      |
|                                        |                                                                                                    |                                                                  | Welche Login-Daten brauche ich ><br>für MeinVodafone und wie kann<br>ich sie ändern? |

Bevor Sie sich, wie in Schritt 3 beschrieben, anmelden, führen Sie bitte zunächst die Bestätigung Ihrer E-Mail-Adresse durch, die im Folgenden erklärt wird.

# Schritt 2: Bestätigung Ihrer E-Mail-Adresse

Nach Abschluss der Registrierung bei MeinVodafone erhalten Sie eine E-Mail mit dem Betreff "Herzlich willkommen bei MeinVodafone" und folgendem Inhalt:

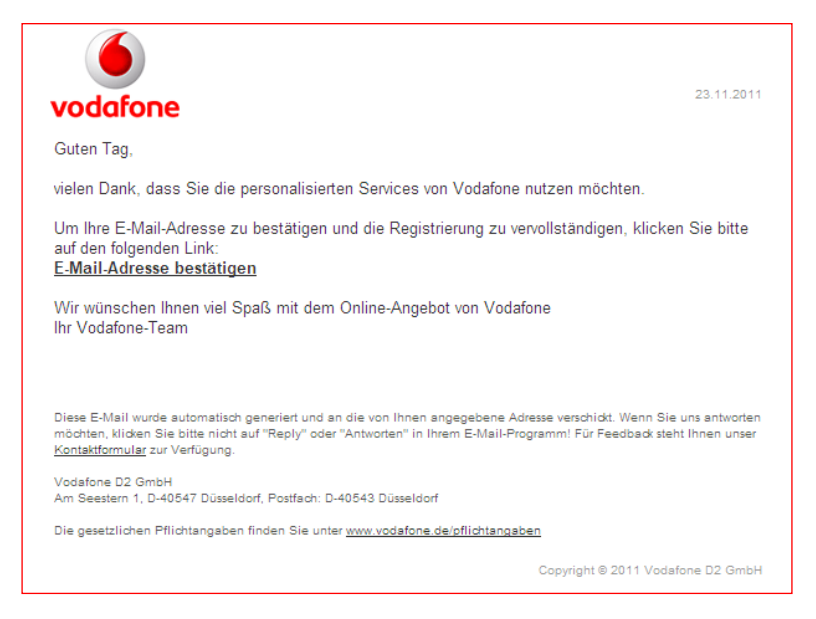

Bitte klicken Sie den in der E-Mail angegebenen Link, um Ihre E-Mail-Adresse zu bestätigen und die Registrierung bei MeinVodafone abzuschließen.

#### Der Link ruft die folgende Seite auf:

| Handys & Tarife                       | Internet & DSL /                                                                                                    | Apps & Fun                                        | MeinVodafone                                            | Hilfe & Support                                                                          |   |
|---------------------------------------|----------------------------------------------------------------------------------------------------|---------------------------------------------------|---------------------------------------------------------|------------------------------------------------------------------------------------------|---|
| > Privatkunden > MeinVodafone > Hinwe | Wilkommen bei MeinVodatone - E-M<br>E-Mail-Bestätigung e<br>Ihrer E-Mail-Adresse wurde erfolg<br>Viele Grüße<br>Ihr Vodafone-Team | leil bestätigt<br>erfolgreich<br>reich bestätigt. |                                                         |                                                                                          |   |
|                                       | Online Shop<br>Alle Handys, BlackBerrys und<br>PDAs im Überblick.                                                                 | MeinVoda<br>Flexibel und r<br>nutzbar: Ihr p      | <b>fone</b><br>rund um die Uhr<br>ersönlicher Zugang zu | Business Online Portal<br>Ihr persönlicher Online-Zugang zu<br>den Business-Services von | u |
|                                       | Zur Übersicht                                                                                                    | allen Online-S<br>▶ Jetzt einlogg                 | Services von Vodafone.                                  | Vodafone.<br>Jetzt einloggen                                                             | > |

Hiermit ist die Registrierung bei MeinVodafone abgeschlossen.

Führen Sie jetzt bitte die nachfolgend beschriebene Freischaltung als Administrator von Ihrem OfficeNet oder Anlagen-Anschluss Plus durch.

# Schritt 3: Freischaltung zur Administration des Dienstes OfficeNet oder Anlagen-Anschluss Plus

Öffnen Sie folgende URL in Ihrem Internet-Browser: http://www.vodafone.de/oneview/admin-login

Die folgende Seite ist der Einstiegspunkt für Ihre späteren Anmeldungen in das Administrator- OneView-Portal, daher empfehlen wir diese Seite als Favorit zu speichern:

| MeinVodafone & Login  Registrierung  Kennwort vergessen  Vertragsverwaltung | Login         Bitte beachten Sie: Nach fünf falschen Eingaben wird Ihr Zugang aus Sicherheitsgründen für 24 Stunden gespert.         Haben Sie Ihr Internet-Kennwort vergessen? Klicken Sie <u>hier</u> .         Damit können Sie uneingeschränkt MeinVodafone nutzen.         Benutzername, Kunden-/Handy-Nummer         Details         Internet-Kennwort         Details         Haben Sie Ihr Internet-Kennwort vergessen? Klicken Sie <u>hier.</u> Falls Sie noch keine Zugangsdaten haben, dann registrieren Sie sich bitte <u>hier.</u> Zum "Online-Kundenservice" für Kunden der ehemaligen Arcor AG & Co. KG <u>hier.</u> | Loggen Sie sich nun mit dem<br>zuvor in <u>Schritt 1</u><br>eingerichteten<br><b>Benutzernamen</b><br>und Ihrem<br><b>Kennwort</b><br>ein. |
|-----------------------------------------------------------------------------|----------------------------------------------------------------------------------------------------|----------------------------------------------------------------------------------------------------|
|                                                                             | Zum Omme-Kundenservice für Kunden der einemangen Arcor AG & Co. KG <u>mer.</u>                                                                                                    |                                                                                                    |

Nun aktivieren Sie Ihren OneView-Administrationszugang.

| Ö            |                                                                                                    |               | Geben Sie dazu auf der Registrierungsseite Ihre<br><b>OneView PIN</b><br>und Ihr |
|--------------|----------------------------------------------------------------------------------------------------|---------------|----------------------------------------------------------------------------------|
| Re           | gistrierung                                                                                                    |               | OneView Passwort                                                                 |
| -Will<br>Hie | kommen zu Ihrer Registrieungseite<br>Toggen Sie sich mit Ihrer PIN und Ihrem Passwort der Briefbestätigung ein. |               | ein.                                                                             |
| Pin<br>Pas   | swort                                                                                                    | Zurück Senden | Schließen Sie Ihre Eingabe durch Klicken des<br>Buttons "Senden" ab.             |

Damit wurde der Erstanmeldeprozess abgeschlossen und Sie gelangen nun auf die Startseite des OneView-Administrationsportals.

# Zukünftige OneView-Anmeldung als Administrator für OfficeNet oder Anlagen-Anschluss Plus

Der zuvor beschriebene Anmeldeprozess ist nur bei der erstmaligen Anmeldung zu durchlaufen.

Bei allen zukünftigen Anmeldungen melden Sie sich mit dem zuvor eingerichteten MeinVodafone-Benutzernamen und Ihrem eigens vergebenen Kennwort direkt auf der Startseite unter folgender URL an:

http://www.vodafone.de/oneview/admin-login